# **Touring The Mac**

Session 7: Email

Jun 28, 2011

Touring\_the\_Mac\_Session-7\_Jun-28-2011.key

# Session 7: Email (Chapter 11)

The first time you turn on your iMac, Setup Assistant helps you enter your internet/email information and setup the user account. It is assumed that your email is setup and ready to go. This session is for those who have a working connection to the Internet and have an email account set up.

The application for email is called "Mail". Use of Mail can be described by three basic functions: 1) the user can create and send a message, 2) the user can check for incoming messages and in some cases, reply to the message, and 3) messages can be forwarded after being reviewed. This session will review these three basic functions.

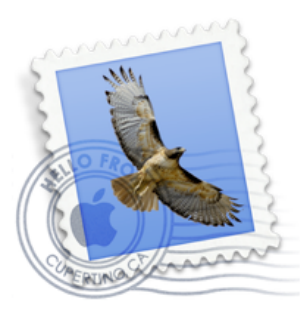

This is the Mail icon that you should see on the left side of the Dock. If it's not there, you'll find it in your Application folder.

# Session 7: Email (Chapter 11)

#### Mail basics

- Mail viewer window
- Create and send messages
- Check for messages
- Reply to sender
- Forward messages
- \* Attach a file/photo to an email message
- Download (copy) attachment sent in email message
- Create a Note
- Create/Delete mail mailboxes

Web based email versus email client

### Email Mail Viewer Window (Chapter 11)

#### Message List Blue dot - Unread message Number in circle indicates Curved arrow - Reply message sent number of unread messages Straight arrow - Message forwarded Green dot - Buddy in iChat that is on line 00 $\bigcirc$ Inbox (9 messages, 4 unread) 8 0 1 Q To open Mail, click the Get Mail Delete Reply All Forward New Message Note To Do Search lunk Reply Date Received From Subject MAILBOXES 10:40 PM Friday Lab Plans April 7, 2011 Tom Burt 🗛 Inbox 4 Andy Marken Content Insider #174 - Music's April 9, 2011 4:45 AM Outbox [SCSCC\_News] SCSCC Seminar - ... April 11, 2011 7:35 AM Tom Burt 🖅 Sent 8:38 PM zanec [SCSCC\_News] Genealogy Sig April 11, 2011 Tom Burt [SCSCC\_News] Photoshop SIG Sc... April 11, 2011 10:27 PM **RSS** 10:36 PM Beginners Kaffee Klatch [SCSCC\_News] Topics for April 16 Yesterday RSS Apple Hot... 20 Windows Secrets Get wired performance from you... Today 4:56 AM H. Verne [SCSCC\_News] Internet Explorer ... Today 9:56 AM Sample Message 1 2:34 PM Art Tanaka Today From: Andy Marken <andy@markencom.com> Subject: Content Insider #174 - Music's Death Date: April 9, 2011 4:45:48 AM PDT To: astanaka@cox.net Seems like half the shows on TV are about rising musicians/singers. But ask the MPAA (music folks) and their industry is breathing its last chest rattling breath. Quit humming around the house. Stop listening to music on your iPhone, iPod, preview MAIL ACTIVITY car/home radio because you're only prolonging the inevitable. How dumb can folks selected think you are because player sales -- all types -- are up like gangbusters. message Pandora and other services are rolling in money. Our problem Ensure the musicians get their fair share. The MPA? Labels? Sorry folks those days are gone ... you're right!!!! Of course you may not agree but read the Content Insider and see if it's a hit or a miss. + 🔻 🌣 -Resize Preview pane Preview message pane - single click message handle. To close Preview Drag handle to in above message list to preview. Double click pane, drag bar to bottom of resize window message to open message in a separate window window.

Mail icon on the left side of the Dock. Mail will open with the Viewer window. If the window is not seen, open a new window - go to File menu and select "New Viewer Window".

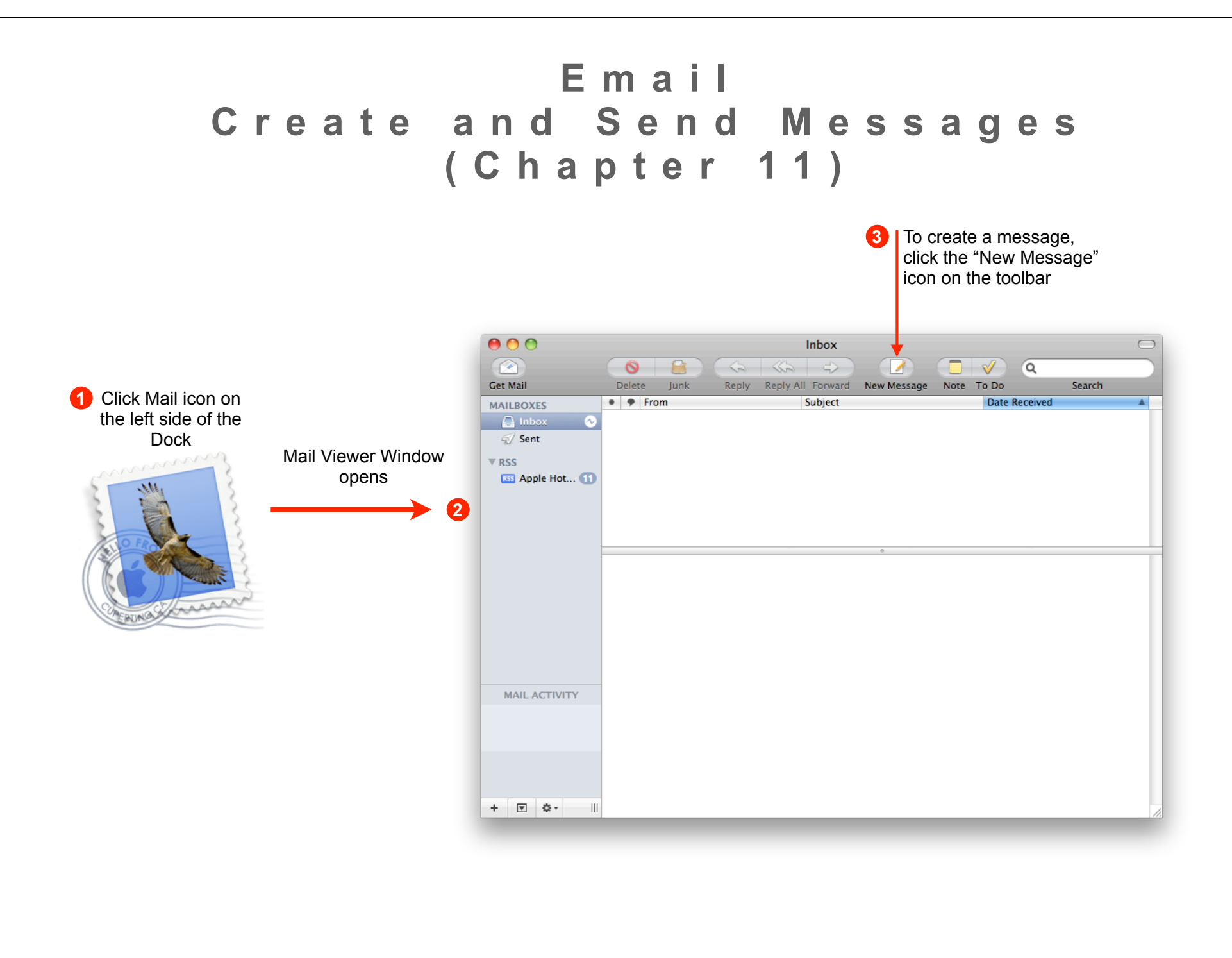

Create and send to one recipient

| Image: Send Chat       Attach       Address       Fonts       Colors       Save As Draft       Photo Browser       Show Stationery | Click in the "To:"<br>field. Type in the<br>email address of<br>your recipient.  |
|----------------------------------------------------------------------------------------------------|----------------------------------------------------------------------------------|
| To: edjohnson@cox.net                                                                                                    |                                                                                  |
| Cc:                                                                                                    |                                                                                  |
| Subject: Touring The Mac                                                                                                    |                                                                                  |
| 3<br>Click in this blank message<br>area and type your message                                                                     | Click in the "Subject:" field.<br>Type a message description<br>or message topic |
| <ul> <li>After you've entered your message, click the "Send" icon on the toolbar.</li> </ul>                                       |                                                                                  |
|                                                                                                    |                                                                                  |
|                                                                                                    |                                                                                  |
|                                                                                                    |                                                                                  |

Click in the "To:"

Send message to multiple recipients

| <ul> <li>To: edjohnson@cox.net</li> <li>Cc: jdoe89134@cox.net, jsmith89134@cox.net</li> <li>Bcc: smith89109@cox.net</li> <li>Subject: Touring The Mac</li> <li>Optional method to add "Bcc" field.<br/>Click on drop down menu icon and select "Bcc Address Field"</li> <li>Click in this blank message area and type your message.</li> <li>Click in this blank message, click the "Send"</li> <li>After you've entered your message, click the "Send"</li> <li>After you've entered your message, click the "Send"</li> <li>After you've entered your message, click the "Send"</li> <li>After you've entered your message, click the "Send"</li> <li>After you've entered your message, click the "Send"</li> <li>After you've entered your message, click the "Send"</li> <li>After you've entered your message topic</li> <li>After you've entered your message topic</li> <li>After you've entered your message.</li> <li>After you've entered your message.</li> <li>After you'</li></ul> | Send Chat Att                                                                                                    | New Message                                                                                                    | Photo Browser Show Stationery                                                          | field. Type in the<br>email address of<br>your recipient. If<br>there's more than<br>one address,<br>separate each by a                                                                                                    |
|----------------------------------------------------------------------------------------------------|----------------------------------------------------------------------------------------------------|----------------------------------------------------------------------------------------------------|----------------------------------------------------------------------------------------|----------------------------------------------------------------------------------------------------|
| Dec Address Field                                                                                                    | To: 6<br>Cc: jr<br>Bcc: 5<br>Subject: T<br>Click in this blan<br>area and type y<br>After you've ent<br>message, click<br>icon on the tool | idjohnson@cox.net<br>loe89134@cox.net, jsmith89134@cox.net<br>mith89109@cox.net<br>ouring The Mac<br>Optional method to add "Bcc" field.<br>Click on drop down menu icon and<br>select "Bcc Address Field"<br>hk message<br>our message.<br>ered your<br>the "Send"<br>bar. | Click in the<br>"Subject:" field.<br>Type a message<br>description or<br>message topic | <ul> <li>Separate each by a comma.</li> <li>Use "Cc:" field to send a copy to additional recipients. Type in the email address. If there's more than one address, separate each by a comma.</li> <li>Use "Bcc:" field to send a Blind Courtesy Copy to additional recipients. If there's more than one "Bcc:" address, separate each by a comma. If there's more than one "Bcc:" address, separate each by a comma. If "Bcc:" field is not shown, click on the View menu, then select "Bcc Address Field"</li> </ul> |

| Insert Formatted Stationery                                                                                                    |                                                                                                    | If you want something more<br>interesting than the white message<br>background, Apple has provided     |
|----------------------------------------------------------------------------------------------------|----------------------------------------------------------------------------------------------------|----------------------------------------------------------------------------------------------------|
| Image: Organization   New Message     Image: Organization   Image: Organization     Image: Organization   Image: Organization                                                                                                    |                                                                                                    | sets of stationery that may peak your interest.                                                        |
| Send Chat Attach Address Fonts Colors Save As Draft                                                                                                    | Photo Browser Show Stationery                                                                                                    | Create a New Message.                                                                                  |
| New Message       New Message       New Message <t< td=""><td>Photo Browser Hide Stationery</td><td>To see these categorized sets, click<br/>on "Show Stationery" icon at the<br/>right of the tool bar</td></t<> | Photo Browser Hide Stationery                                                                                                    | To see these categorized sets, click<br>on "Show Stationery" icon at the<br>right of the tool bar      |
| Cc:<br>Subject:<br>■ ▼ From: Art Tanaka <art92@cox.net> ↓</art92@cox.net>                                                                                                    | Signature: None                                                                                                    | A list of categories will appear<br>on the left below the message<br>header information.               |
| Favorites       Birthday       Announcements       Photos       Stationery       Sentiments       Dots       Gift       Banners                                                                                                    | Image: Second second second | For each selected category, a row of icons will appear to the right. Click on the stationery you want. |
|                                                                                                    |                                                                                                    | Replace the text placeholder in<br>the message preview pane with<br>your own words.                    |
|                                                                                                    |                                                                                                    | As needed, fill in the "To:", "Cc:",<br>"Bcc:" and "Subject:". When<br>through click the "Send" icon.  |

Insert Photo into formatted Stationery

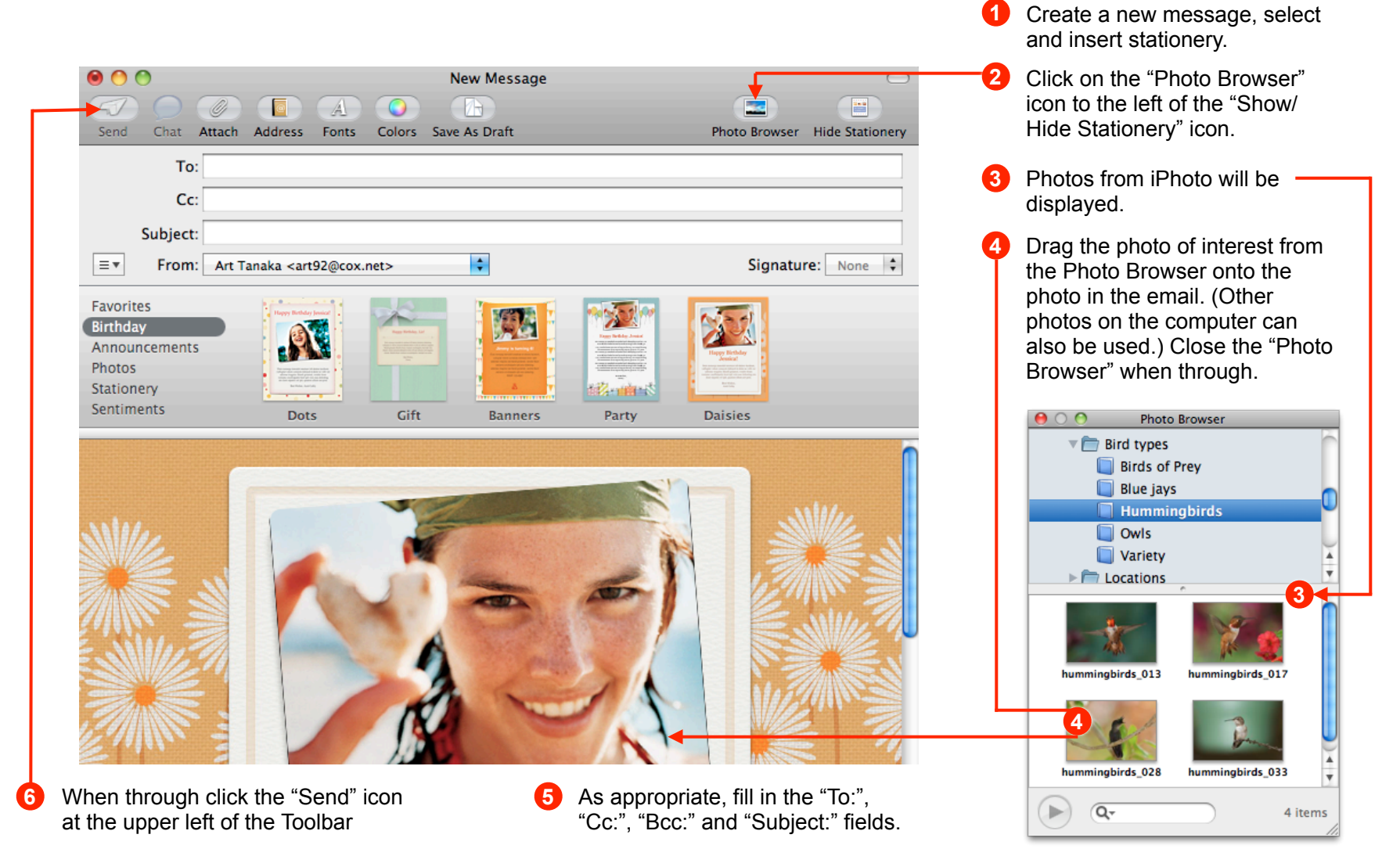

# Email Check for Messages (Chapter 11)

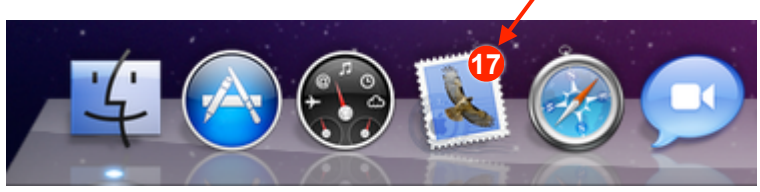

Left side of the Dock

#### New Mail Status

If you leave the Mail application open while connected to the internet, the Mail icon will be updated to indicate the number of new message, in this example, 17 new messages

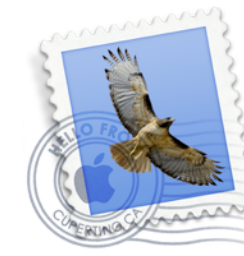

#### **Open Mail**

Connect to the internet, then open the Mail application by clicking the Mail icon on the left side of the Dock.

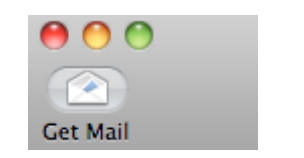

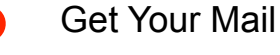

After the Viewer Window opens, click on the "Get Mail" icon on the left side of the toolbar.

Continued on next page

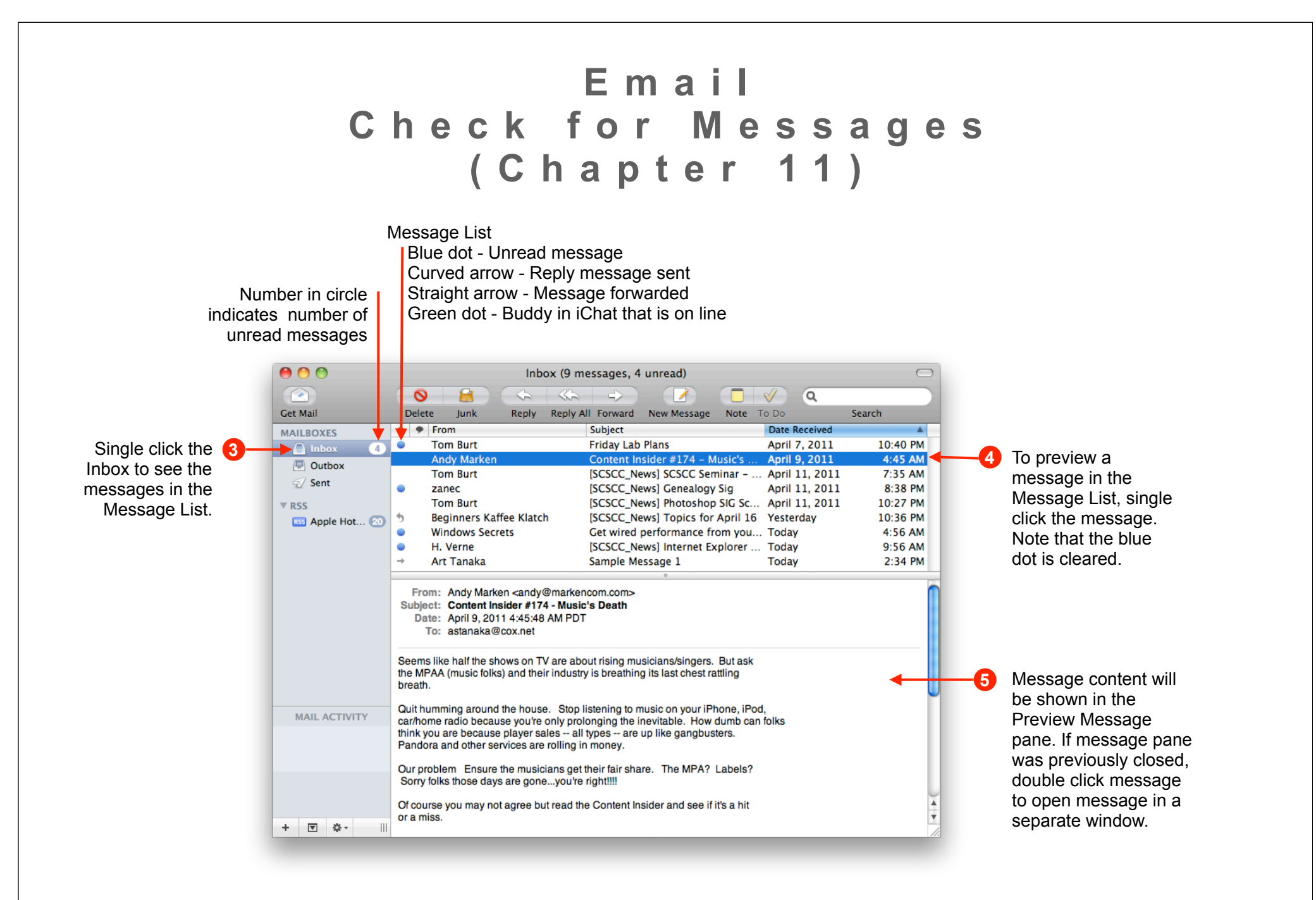

## Email Reply and Forward Messages (Chapter 11)

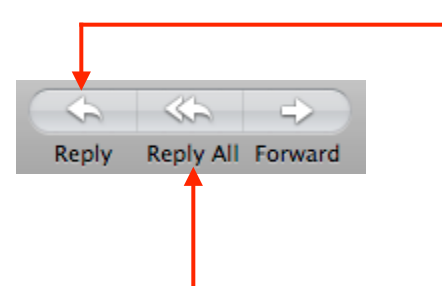

#### Reply to Sender

After reading a message you may decide to send a reply to the sender. Open Mail if it is not open, then double click the message in the Viewer Window. Click the "Reply" icon on the toolbar.

The message window will open with the original message in quotes denoted by a vertical bar in the left margin. The "To" field will be updated with the sender's address. Type the reply message above the quote. When you're through entering your message, click the "Send" icon on the left side of the toolbar.

If the original mail message was sent to multiple recipients directly or as "Cc:", you can reply to all of the recipients by clicking on "Reply All" on the toolbar.

#### **Forward Messages**

When you forward a message, the message remains in your mailbox and a copy is sent to the recipient of choice.

Double click the message in the Viewer Window. You can select a portion of the message to be forwarded. Press the mouse button and drag the mouse to select the text to be forwarded. Click the "Forward" button on the toolbar.

Enter the email address for the "To:" and "Cc:" recipients", as appropriate.

Remove or delete information not part of the message, i.e., email address' from the message area, as well as multiple copies of the forwarded message. This is important if the message has been forwarded multiple times.

Type your comments above the quote. When you're through, click the "Send" icon on the left side of the tool bar.

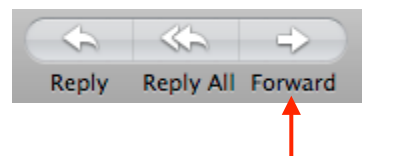

### Email Send an Email Attachment (Chapter 11)

You can send a photo or a document file as an attachment to the email message. Most photos derived from a digital camera use a standard format called "JPEG". Your recipient should be able to open the photos with no problem. However, if your photos have been manipulated and saved in another format, inform your recipient of the application that would be required to open the file. Likewise, if you attach a text document prepared by Pages, Keynote, Numbers or another third party application, the recipient needs to be informed which application is needed to open the attachment.

#### Toolbar "Attach" button

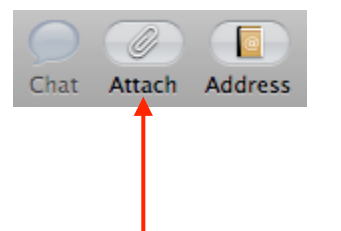

To attach a file using the toolbar, perform the following. Click the Mail icon on the left side of the Dock to open Mail. Mail will open with the Viewer window. If the window is not seen, open a new window - go to File menu and select "New Viewer Window".

Click the "New Message" icon on the toolbar. Provide the address, subject and a few words describing the attached file.

Click the "Attach" icon on the toolbar or select "Attach Files..." from the toolbar File menu. Locate and select the desired file. Click on the "Choose File" button on the lower right of the window.

#### Photo Browser / Drag any file into Message Window

Open a New Message as above. Add the address, subject and a few words about the attachment. To add photos, using the "Photo Browser", click the "Photo Browser" icon to the left of the "Show/Hide Stationery". Photos from iPhoto will be displayed. Drag the desired photo from the Photo Browser onto the email message . (Other photos on the computer can also be used.) Close the "Photo Browser" when through.

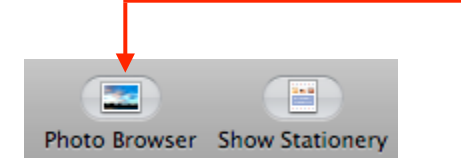

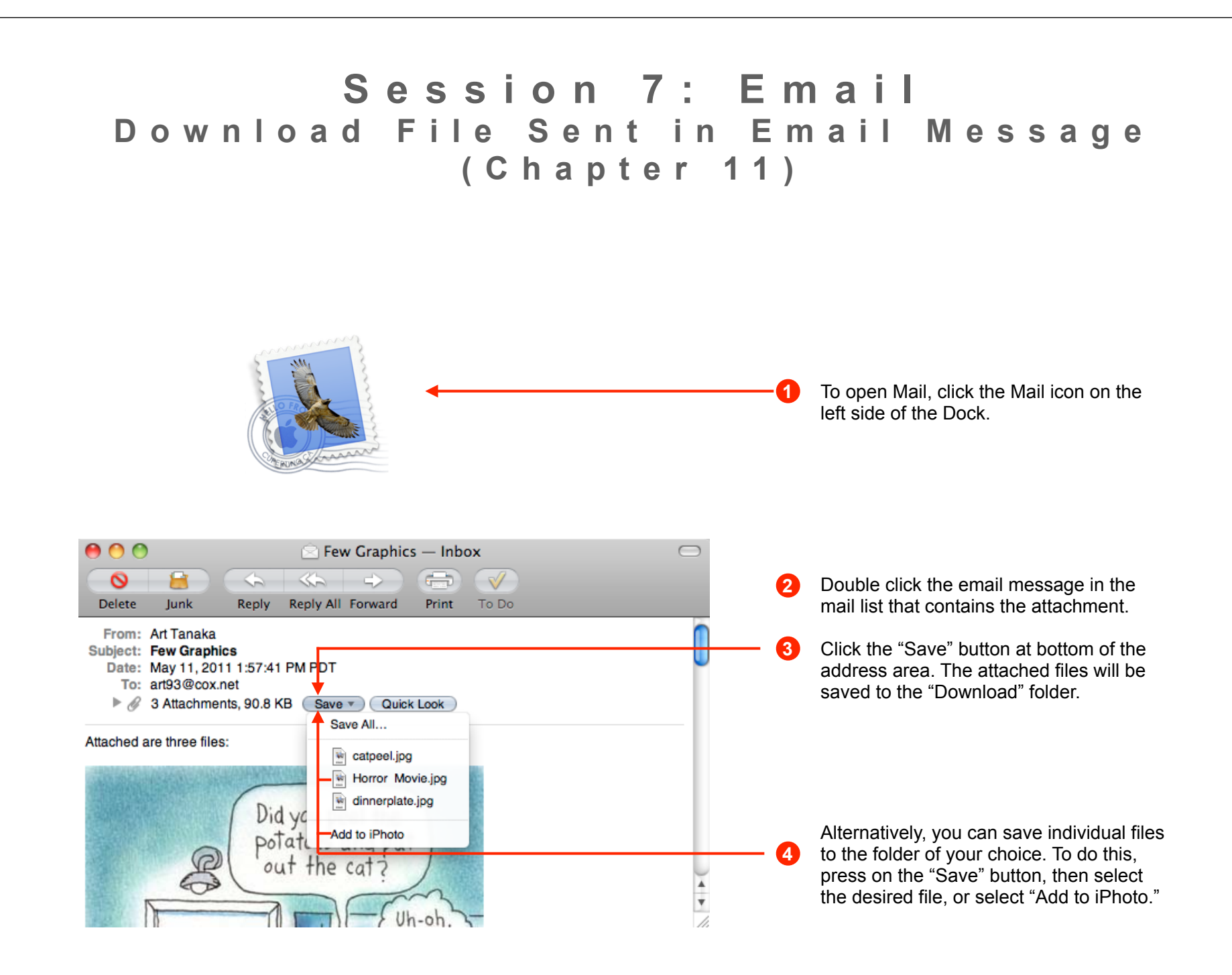

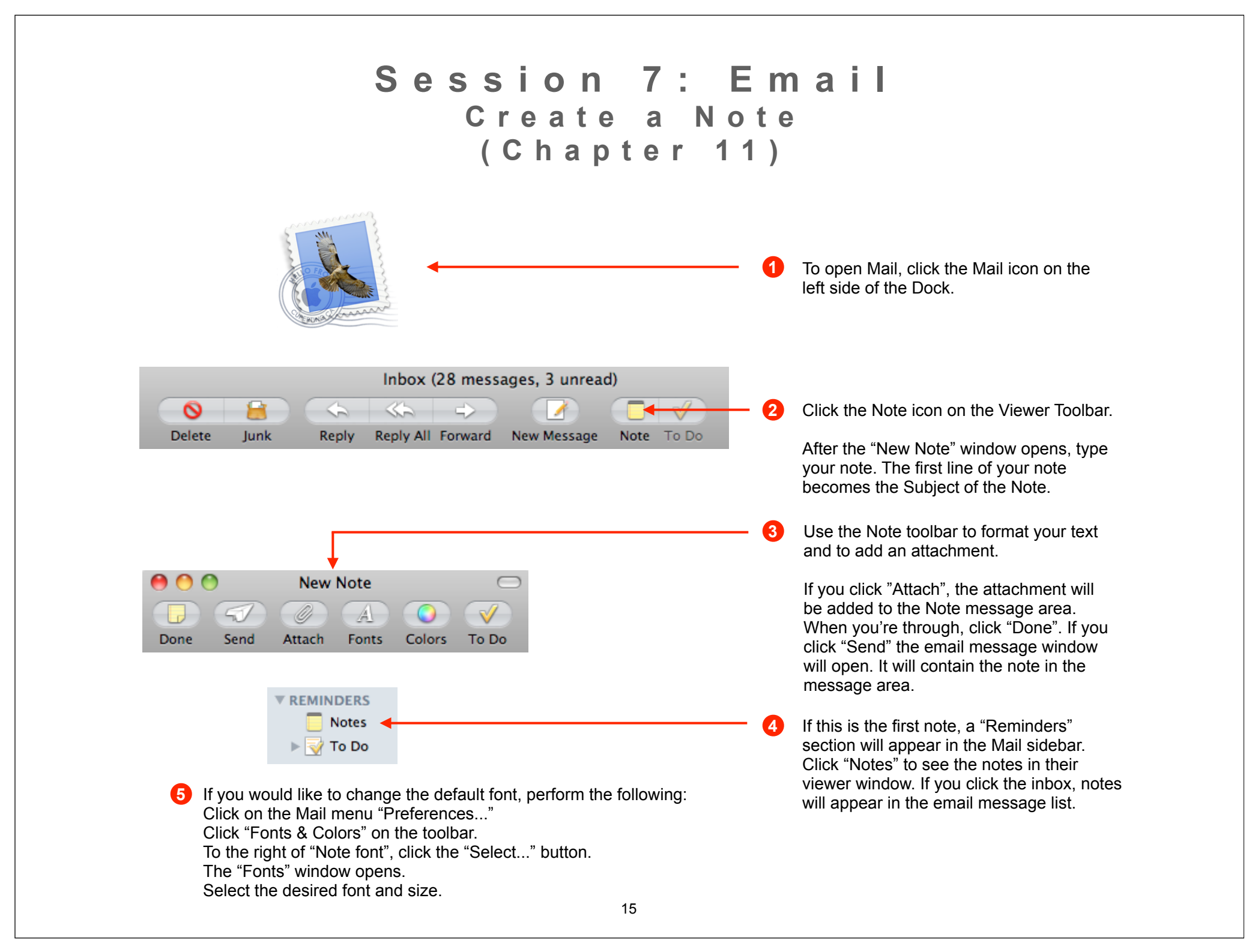

### Session 7: Email Create/ Delete Mail Boxes (Chapter 11)

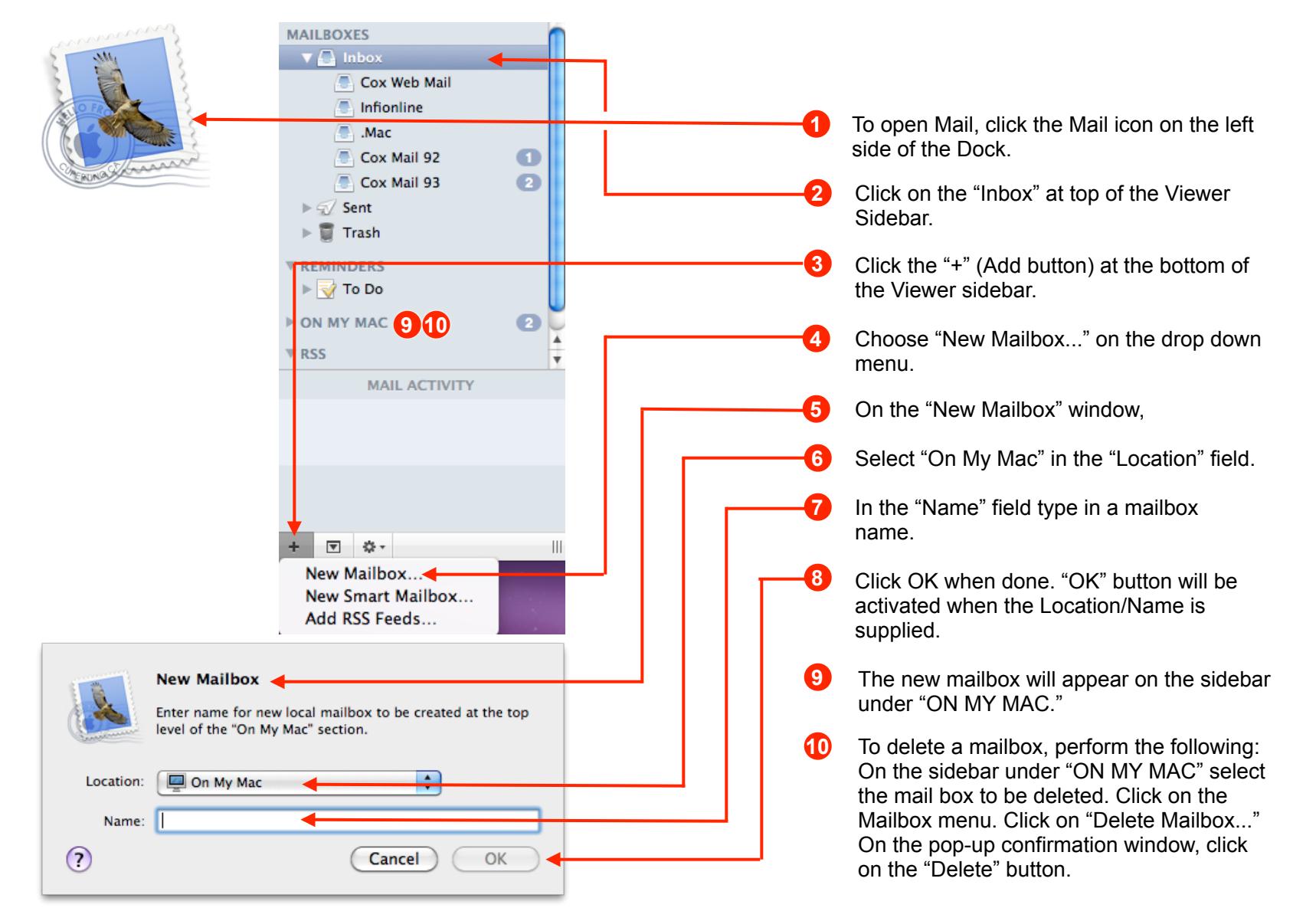

### Session 7: Email Web Based Email - Quicklook

There are two popular ways to access your email. The first method uses the Mail client software on your Mac. The second method uses a web based mail system via the internet and your browser. The advantages and disadvantages of both methods are listed below, beginning with the Web based email system.

Advantages of Web Mail

Mail can be accessed/sent from any computer with a browser and an internet connection

Mail stays on server

Web mail software maintained by email service provider, nothing to install

Free email services available, e.g., gmail

**Disadvantages of Web Mail** 

Must be on-line to view mail

Frequent log-ins may be required

If server crashes, mail gone unless recently backed up by service provider

Local email copy and backup may be required

Saved mail uses server space, housekeeping cleanup may be required more often

### Session 7: Email Email Client on Your Computer - Quicklook

The advantages and disadvantages of the email client system on your computer are listed below.

Advantages of Email Client on Your Computer

Mail downloads when connected to internet

Mail stays on your local computer

Mail accessible whether or not connected to internet

Disadvantages of Email Client on Your Computer

Client mail software updated/maintained by you

Mail backup provided by you to protect against crashes

Once downloaded, mail may remain on the server for short period. Long term Mail backup is not provided

Mail not easily accessible from other computers

### Session 7: Email Web Based Service Providers

Web Mail Provider Reviews and Comparisons

http://www.consumersearch.com/webmail-reviews

http://en.wikipedia.org/wiki/Comparison\_of\_webmail\_providers

Free Web-Based Email Services Email accounts that you access via a web browser http://www.emailaddresses.com/email\_web.htm

Gmail is notably a very popular free Web Based email Service provider. The following Gmail information is an excerpt from the above web address:

"Gmail [WEB] [POP3] [SMTP] [IMAP]

Domains: @gmail.com

Storage: 7.5GB

Attachments: 25MB

Gmail has risen to become one of the most popular free email providers. Powered by Google, their email service includes virus protection, Spam filters, auto responders, email forwarding, and a multi-lingual interface with over 40 languages to choose from. They also offer 'Gmail Mobile' for WAP access from compatible mobile devices, and designed a new mailbox layout specifically for iPad users."

# The End